# Prøvepåmelding Transport-prøver

# Brukerveiledning for leder og kompetanseansvarlig

# Innhold

| Hvordan melde ansatt på prøvedag?                               | 2  |
|-----------------------------------------------------------------|----|
| Alternativ 1 – Søk etter prøven                                 | 2  |
| Alternativ 2 – Melde på prøvedag gjennom «Mitt team»            | 6  |
| Melde ansatte på prøvedag for strekningsprøver eller typeprøver | 9  |
| Hvordan sjekke at ansatt er registrert på prøvedag?             | 11 |
| Hvordan endre hvilke prøver din ansatt skal ta på prøvedagen?   | 12 |
| Hvordan melde av/trekke tilbake ansatt fra prøvedag?            | 14 |
| Legge til stedfortreder for dine ansatte i kursportalen         | 17 |
| Brukerstøtte og support                                         | 18 |

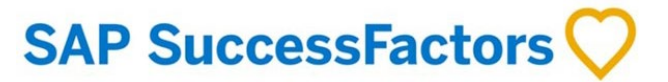

**B**ANE NOR

## Hvordan melde ansatt på prøvedag?

## Alternativ 1 – Søk etter prøven

- 1. Gå til kursportalen og søk etter prøven din ansatt skal gjennomføre. I dette eksemplet skal en ansatt registreres på prøven som heter «TEST: Eksamen i ditt fag».
  - <u>HINT</u>: Du kan også søke «prøvedag» og finne alle prøver. Eller du kan trykke «Bla i kurskatalogen» og gå til «Kategorier». Der kan du se kategorier og underkategorier. Finn så fram til prøven de skal registreres på. Prøvene ligger i kategorien «Transport» som du finner under hovedkategorien «Drift og Vedlikehold».

# BANE NOR

| Hje | m <u>Mine kurs</u> Mitt team    |   |       |   |
|-----|---------------------------------|---|-------|---|
|     | Finn opplæring                  |   |       |   |
|     | TEST: Eksamen i ditt fag        |   |       | _ |
|     | Bla i kurskatalogen <b>&gt;</b> | - |       |   |
|     | Min opplæringsplan              |   | <br>I | ę |

#### 2. Trykk på kurset.

| Hiem Mine kurs Mitt team        |                          |
|---------------------------------|--------------------------|
|                                 | TEST: Eksamen i ditt fag |
|                                 |                          |
| Resultater for "TEST: Eksamen i | ditt fag"                |
| 96                              | antiag                   |
| Kurs                            |                          |
|                                 |                          |
|                                 |                          |
| Begrens etter                   |                          |
| Opplæringstype                  |                          |
| ~                               | B <u></u> ∧NE NOR        |
| Kategorier                      |                          |
| റ                               |                          |
|                                 | TEST: Eksamen i ditt fag |
|                                 | (EXAM TEST-PAMELDING)    |
|                                 |                          |
|                                 | To Se kursenheter        |
|                                 | Allerede tilordnet       |
|                                 |                          |

3. Velg deretter «Se alle klasser».

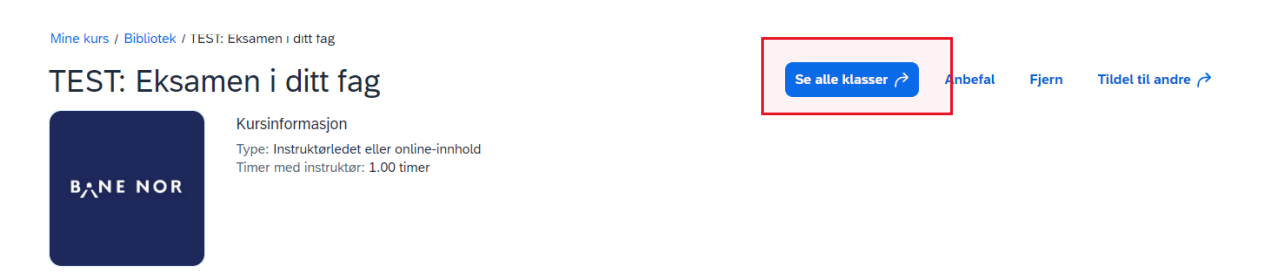

4. Nå ser du alle ledige prøvedager som din ansatt kan registreres på. Velg en passende dato.

| Mine kurs / Bibliotek / TEST: Eksa | amen i ditt fag / Tilgjengelige kursenheter |                           |
|------------------------------------|---------------------------------------------|---------------------------|
| TEST: Eksamer                      | n i ditt fag                                |                           |
| Tilgjengelige kursenhe             | eter (5)                                    |                           |
| tirsdag 31/10/2023 –<br>12:00      | tirsdag 31/10/2023<br>13:00                 | Tilgiengelig              |
| Dato: tirsdag, Årstall: i år       |                                             | 20 plasser er tilgengelig |
| tirsdag 07/11/2023 –<br>12:00      | tirsdag 07/11/2023<br>13:00                 | Tilgjengelig              |
| Dato: tirsdag, Årstall: i år       |                                             | 20 plasser er tilgengelig |
| tirsdag 14/11/2023 –<br>12:00      | tirsdag 14/11/2023<br>13:00                 | Tilgjengelig              |
| Dato: tirsdag, Årstall: i år       |                                             | 20 plasser er tilgengelig |

5. Trykk på din valgte prøvedag for å finne mer informasjon. Velg «Registrer andre» oppe til høyre for å fortsette.

| TEST: Eksamen i ditt fa<br>1760   Dato: tirsdag, Årstall: i år | ag                                |                                                  | Registrer        | Registrer andre ∂           |
|----------------------------------------------------------------|-----------------------------------|--------------------------------------------------|------------------|-----------------------------|
| tirsdag 31/10/2023 - Re<br>12:00                               | gistrering er ikke tilgjengelig ( | <b>Tilgjengelig</b><br>20 plasser er tilgengelig | Registreringen s | tenger 31/10/2023 kl. 12:00 |
| tirsdag 31/10/2023<br>13:00                                    |                                   |                                                  |                  |                             |
| Agenda Online-innhold Tilleggsinfor                            | nasjon                            |                                                  |                  |                             |
| Alle tider vises i denne kursenhetens tidssone (               | Europa/Oslo)                      |                                                  | Instruktører     |                             |
| Dag 1 : tirsdag 31/10/2023                                     |                                   |                                                  | Første:          |                             |
| 12:00 - 13:00 Eksame                                           | ensdag 1                          |                                                  | Knur Knut Grøtt  | ing                         |

6. Til høyre for «Ansatte»-feltet kan du trykke på «Legg til».

| Angi registreringsdetalier                              |                                                  |         |
|---------------------------------------------------------|--------------------------------------------------|---------|
|                                                         |                                                  |         |
| * Påkrevd                                               |                                                  |         |
| <ul> <li>Kursenhet: TEST: Eksamen i ditt fag</li> </ul> | Endre kurse                                      | enhet   |
| Startdato/-tid: 31/10/2023 12:00 Europa/Oslo            | Beskrivelse : Eksamensdag 1                      |         |
| Kursanlegg og sted:                                     | Samsvarende element: EXAM TEST-PAMELDING         |         |
| Pris: Tilgjengelig                                      | Ledige plasser: 0 av 20 påmeldt, 0 på venteliste |         |
| ✓ Ansatte                                               | Le                                               | egg til |
| Ingen ansatte er valgt                                  |                                                  |         |
|                                                         |                                                  |         |

7. Huk av for dine ansatte som skal ta prøven(e), og velg «Legg til».

| Velg   | ansatte      |             |               |                     | ×                      |
|--------|--------------|-------------|---------------|---------------------|------------------------|
|        | Ansatte      | Region      | Jobbkode      | Leder               | Organisasjon           |
|        | Angi Ansatte | Angi Region | Angi Jobbkode | Angi Leder          | Angi Organisasjon      |
|        |              |             |               | ✓ Indirekte ansatte | ✓ Delorganisasjon      |
|        | Nj, Test     |             |               | Zhou, David         | Regular external users |
|        |              |             |               |                     |                        |
|        |              |             |               |                     |                        |
|        |              |             |               |                     |                        |
|        |              |             |               |                     |                        |
| Valgte | ansatte: 1   |             |               |                     | Legg til Avbryt        |

8. Trykk så på «Fortsett».

| Angi registrer                | ingsdetaljer               |   |                 |               |                     |          |
|-------------------------------|----------------------------|---|-----------------|---------------|---------------------|----------|
| * Påkrevd                     |                            |   |                 |               |                     |          |
| <ul> <li>Kursenhet</li> </ul> | : TEST: Eksamen i ditt fag | S |                 |               | Endre ku            | rsenhet  |
| Startdato/-tid: 31/           | 10/2023 12:00 Europa/Oslo  |   | Beskrivelse : E | ksamensdag 1  |                     |          |
| Kursanlegg og sted            | :                          |   | Samsvarende e   | lement: EXAM  | TEST-PAMELDING      |          |
| Pris: Tilgjengelig            |                            |   | Ledige plasser: | 0 av 20 påmel | dt, 0 på venteliste |          |
| <ul> <li>Ansatte</li> </ul>   |                            |   |                 |               |                     | Legg til |
| Navn                          | * Registreringsstatus      |   | Betalingsmetode | Konto         | Kommentare          | r Fjern  |
| Test Nj                       | Aktiv innmelding (Påmeldt) | * |                 |               | €                   | ×        |
|                               |                            |   |                 |               | Fortsett            | Avbryt   |

 Her kan du velge om e-postvarsler skal sendes ut til «Brukere», «Instruktører» eller «Ledere». De vil få varsel om at brukeren har registrert seg på kurset/eksamensdagen.
 NB: «Andre» kan ignoreres. Ingen ligger under det feltet.

| Registrer ar                                                                                                    | nsatte for kurs               | senhet                 |       |                   |        |
|----------------------------------------------------------------------------------------------------|-------------------------------|------------------------|-------|-------------------|--------|
| Bekreft registrer                                                                                                    | Bekreft registreringsdetaljer |                        |       |                   |        |
| Kursenhet: TEST: Eksamen i ditt fag                                                                                                    |                               |                        |       |                   |        |
| Startdato/-tid:     31/10/2023 12:00 Europa/Oslo     Beskrivelse : Eksamensdag 1       Kursanlegg og sted:     Samsvarende element:     EXAM TEST-PAMELD       Pris:     Tilgjengelig |                               | 1<br>AM TEST-PAMELDING |       |                   |        |
| Ansatte<br>Navn                                                                                                    | Registreringsstatus           | Betalingsmetode        | Komme | ntarer            |        |
| Nj Test                                                                                                    | Aktiv<br>innmelding(Påmeldt)  |                        |       |                   |        |
| Varsle:<br>🗸 Brukere 🗸                                                                                                    | nstruktører 🗸 Ledere          | Andre                  |       |                   |        |
|                                                                                                    |                               |                        |       | Registrer ansatte | Avbryt |

10. Nå har du registrert din ansatt på kurset og valgt en eksamensdag. Du kan også se dette under «Mitt team» fra opplæringssiden.

| BANE NOR                         |                                                                         |                                 |
|----------------------------------|-------------------------------------------------------------------------|---------------------------------|
| -ljem Mine kurs <u>Mitt team</u> |                                                                         |                                 |
| Søk                              | Kursplan: Test Nj 🖭                                                     | 🔛 🔝 Sorte Dato   Prior 🏹 Filter |
| and Test Nj                      | Nøkkel Kursnavn eller Velg alle 🗸                                       | Alle tilordningstyper 🗸         |
|                                  | ✓ Ingen frist                                                           |                                 |
|                                  |                                                                         | PÂMELDT V                       |
|                                  | BANE NOR<br>TEST: Eksamen i ditt fag Me<br>EXAM TEST-PAMELDING rev.1 26 | r ▼<br>√10/2023                 |
|                                  |                                                                         | lt av David Zhou 🛄              |

#### Alternativ 2 – Melde på prøvedag gjennom «Mitt team»

1. Gå til kursportalen og velg «Mitt team» oppe til venstre.

| Hje | Hjem Mine kurs Mitt team        |                             |
|-----|---------------------------------|-----------------------------|
|     | Finn opplæring                  |                             |
|     | Hva vil du LÆRE i dag?          |                             |
|     | Bla i kurskatalogen <b>&gt;</b> |                             |
|     | Min opplæringsplan              | Sorte Dato   Prior 7 Filter |

2. Velg «Registrer/Trekk tilbake ansatte».

## BANE NOR Hjem Mine kurs Mitt team III Sorte... Dato | Prior... ▼ Filter Finn opplæring Kursplan: Test Nj 🖭 Søk Kursnavn eller ... Velg alle 🗸 🛛 Alle tilordningstyper 🗸 Test Nj 🚦 Ż Finn opplæ... Søk Bla i kurskatalogen **>** Du har ikke noen tilordninger. Lederkoblinger strer/Trekk tilbake ansatte Godkienninger Rapporter

3. Velg «Registrer ansatte».

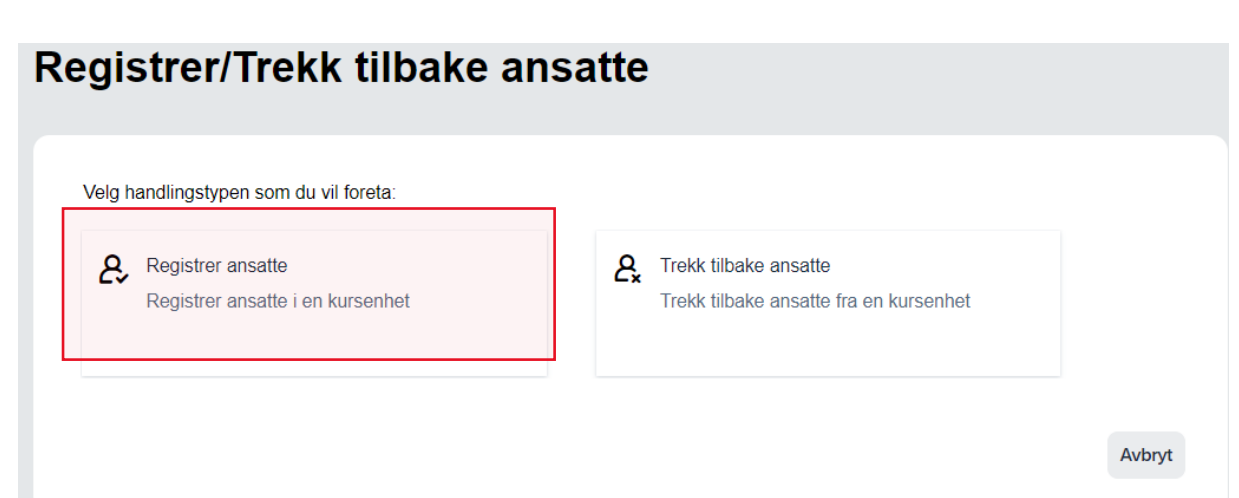

4. I denne boksen skal du finne kursenhet/prøvedag og velge hvilken ansatt som skal registreres på den dagen. Trykk på «legg til».

| gistrer ansatte for kursenhet |                 |  |  |
|-------------------------------|-----------------|--|--|
| Angi registreringsdetaljer    |                 |  |  |
| * Påkrevd                     |                 |  |  |
| <ul> <li>Kursenhet</li> </ul> | Legg til        |  |  |
| Ingen kursenhet er valgt      |                 |  |  |
| ¥ Ansatte                     | Legg til        |  |  |
| Ingen ansatte er valgt        |                 |  |  |
|                               | _               |  |  |
|                               | Fortsett Avbryt |  |  |

5. Søk etter prøven din ansatt skal gjennomføre, eller bruk kurskalenderen på venstre side. Når du har funnet riktig prøve og prøvedag, trykk så på «Velg».

| Velg                                                                                               | ønske      | de k               | urs fr     | a bib      | liotek     |            |       |                                                                                   | ×                                                          |
|----------------------------------------------------------------------------------------------------|------------|--------------------|------------|------------|------------|------------|-------|-----------------------------------------------------------------------------------|------------------------------------------------------------|
|                                                                                                    |            |                    |            |            |            | TEST       | Eksam | en i ditt fag X Q                                                                 | Språk og valuta                                            |
| Resultater for "TEST: Eksamen i ditt fag"<br><u>Kurs</u> (Instruktørledet) Sorter etter Relevans V |            |                    |            |            |            |            |       |                                                                                   |                                                            |
| Begre                                                                                              | man.<br>25 | tter<br>tir.<br>26 | ons.<br>27 | tor.<br>28 | fre.<br>29 | lør.<br>30 | søn.  | OKT         TEST: Eksame           31         31/10/202           20 plasser tilg | en i ditt fag Velg<br>23 12:00 -<br>23 13:00<br>gjengelige |
| 40                                                                                                 |            |                    |            |            |            |            |       |                                                                                   | ↓ Mer                                                      |
| 42                                                                                                 |            |                    |            |            |            |            |       | OKT Prøvepåmeldi<br>21 0 31/10/202                                                | ing Transport Tes Velg                                     |
| 43                                                                                                 | 30         | 21                 | 1          | 26         | 27         | 28         | 29    | 20 plasser tilg                                                                   | gjengelige                                                 |

6. Nå har du valgt en prøvedag. Neste steg vil være å registrere en ansatt. Trykk «Legg til» til høyre for «Ansatte»-feltet.

## Registrer ansatte for kursenhet

| Kursenhet: TEST: Eksamen i ditt fag                         | Endre kursenhe                                   |
|-------------------------------------------------------------|--------------------------------------------------|
| Startdato/-tid: 31/10/2023 12:00 Europa/Oslo                | Beskrivelse : Eksamensdag 1                      |
| Kursanlegg og sted:                                         | Samsvarende element: EXAM TEST-PAMELDING         |
| Pris: Tilgjengelig                                          | Ledige plasser: 0 av 20 påmeldt, 0 på venteliste |
| <ul> <li>Ansatte</li> <li>Ingen ansatte er valgt</li> </ul> | Legg ti                                          |

7. Huk av for dine ansatte som skal på eksamensdagen, og velg «Legg til».

| Velį   | Velg ansatte × |  |             |               |                   |                        |  |  |
|--------|----------------|--|-------------|---------------|-------------------|------------------------|--|--|
|        | Ansatte        |  | Region      | Jobbkode      | Leder             | Organisasjon           |  |  |
|        | Angi Ansatte   |  | Angi Region | Angi Jobbkode | Angi Leder        | Angi Organisasjon      |  |  |
|        |                |  |             |               | Indirekte ansatte | Delorganisasjon        |  |  |
|        | Ni Test        |  |             |               | Zhou David        | Regular external users |  |  |
|        | NJ, Test       |  |             |               | zhou, bavia       | Regular external does  |  |  |
|        |                |  |             |               |                   |                        |  |  |
|        |                |  |             |               |                   |                        |  |  |
|        |                |  |             |               |                   |                        |  |  |
|        |                |  |             |               |                   |                        |  |  |
|        |                |  |             |               |                   | Legg til Avbryt        |  |  |
| Valgte | ansatte: 1     |  |             |               |                   |                        |  |  |

8. Trykk så på «Fortsett».

| Angi registreringsdetaljer                                               |                                  |         |                                          |                                                  |     |            |          |
|--------------------------------------------------------------------------|----------------------------------|---------|------------------------------------------|--------------------------------------------------|-----|------------|----------|
| * Påkrevd                                                                |                                  |         |                                          |                                                  |     |            |          |
| <ul> <li>Kursenhe</li> </ul>                                             | et: TEST: Eksamen i ditt fag 🛛 🔇 | )       |                                          |                                                  |     | Endre kurs | senhet   |
| Startdato/-tid: 31/10/2023 12:00 Europa/Oslo Beskrivelse : Eksamensdag 1 |                                  |         |                                          |                                                  |     |            |          |
| Kursanlegg og ste                                                        | ed:                              |         | Samsvarende element: EXAM TEST-PAMELDING |                                                  |     |            |          |
| Pris: Tilgjengelig                                                       | Pris: Tilgjengelig               |         |                                          | Ledige plasser: 0 av 20 påmeldt, 0 på venteliste |     |            |          |
| <ul> <li>Ansatte</li> </ul>                                              |                                  |         |                                          |                                                  |     | L          | .egg til |
| Navn                                                                     | * Registreringsstatus            | Betalir | ngsmetode                                | Konto                                            | Kon | nmentarer  | Fjern    |
| Test Nj                                                                  | Aktiv innmelding (Påmeldt)       | *       |                                          |                                                  | ⊙   |            | ×        |
|                                                                          |                                  |         |                                          |                                                  | Fa  | ortsett A  | vbryt    |

 Her kan du velge om e-postvarsler skal sendes ut til «Brukere», «Instruktører» eller «Ledere». De vil få varsel om at brukeren har registrert seg på kurset/eksamensdagen.
 NB: «Andre» kan ignoreres. Ingen ligger under det feltet.

| egistrer a                                                         | insatte for kur              | senhet                                                                  |             |  |  |
|--------------------------------------------------------------------|------------------------------|-------------------------------------------------------------------------|-------------|--|--|
| Bekreft registre                                                   | eringsdetaljer               |                                                                         |             |  |  |
| Kursenhet: TEST: Eksamen i ditt fag                                |                              |                                                                         |             |  |  |
| Startdato/-tid: 31/10<br>Kursanlegg og sted:<br>Pris: Tilgjengelig | 0/2023 12:00 Europa/Oslo     | Beskrivetse : Eksamensdag 1<br>Samsvarende element: EXAM TEST-PAMELDING |             |  |  |
| Ansatte<br>Navn                                                    | Registreringsstatus          | Betalingsmetode                                                         | Kommentarer |  |  |
| Nj Test                                                            | Aktiv<br>innmelding(Påmeldt) |                                                                         |             |  |  |
| Varsle:                                                            | S Instruktører S Ledere      | Andre                                                                   |             |  |  |

10. Nå har du registrert din ansatt på prøvedagen. Du kan også se dette under «Mitt team».

| Søk                      | Kursplan: Test Nj 🖭 🔠 Sorte Dato   Prior 🏹 Filte          |
|--------------------------|-----------------------------------------------------------|
| and Test Ni              | Nøkkel Kursnavn eller Velg alle 🗸 Alle tilordningstyper 🗸 |
| ICSUNJ 6                 |                                                           |
| ₩~a iestinj <sub>e</sub> | ✓ Ingen frist                                             |
| ICSEN)                   | ✓ Ingen frist       PÅMELDT     ✓                         |

Melde ansatte på prøvedag for strekningsprøver eller typeprøver

Søk opp prøvedagen som forklart i forrige avsnitt. Søker du prøvedag, vil du finne både prøvedag for strekningsprøver og prøvedag for typeprøver. Trykk på prøven som gjelder.

| prøvedag                           |                                    |
|------------------------------------|------------------------------------|
|                                    |                                    |
|                                    |                                    |
|                                    |                                    |
|                                    |                                    |
| ?                                  |                                    |
|                                    |                                    |
|                                    |                                    |
|                                    | BANE NOR                           |
| Prøvedag - Strekningsprøver        | Prøvedag - Typeprøver              |
| (CLASSROOM 1226)                   | (CLASSROOM 1242)                   |
| Se kursenheter for pris            | Se kursenheter for pris            |
| Se kursenheter                     | C Se kursenheter                   |
| Du har vilkår som ikke er innfridd | Du har vilkår som ikke er innfridd |
| Vis forhåndskrav ↓ Mer             | Vis forhåndskrav ↓ Mer             |

- 1. Velg dato og tid som dine ansatte skal på.
- 2. Velg ansatt(e) det gjelder.
- 3. I listen over alle tilgjengelige prøver, velg enten "Ny kompetanse" eller "Repetisjon".
  - **Ny kompetanse**: første prøvegjennomføring.
  - **Repetisjon**: opprettholde kompetanse / repetisjonsprøve.

| Strekningsprøve S6.1 Oslo S, inkl Loenga, Lodalen, godsspor Grefsen - Alnabru og Loenga - Alnabru: |                                                 |                    |             |                                     |        |  |  |  |
|----------------------------------------------------------------------------------------------------|-------------------------------------------------|--------------------|-------------|-------------------------------------|--------|--|--|--|
| Strekningsprøve S6.2 Hovedbanen, (Oslo S) – Eidsvoll, inkl. Gardermobanen:                         |                                                 |                    |             |                                     |        |  |  |  |
| Strekningsprøve S6.3 Oslo S – Hokksund inkl. Spikkestadbanen, Drammensbanen, Askerbanen:           |                                                 |                    |             |                                     |        |  |  |  |
| Strekningsprøve S7.1 Østfoldbanen Vestre Linje:                                                    |                                                 |                    |             |                                     |        |  |  |  |
| Strekningsprøve S7.3 Follo                                                                         | Strekningsprøve S7.3 Follobanen:                |                    |             |                                     |        |  |  |  |
| Strekningsprøve ES7.2 Øst                                                                          | Strekningsprøve ES7.2 Østfoldbanen Østre Linje: |                    |             |                                     |        |  |  |  |
| Ansatte                                                                                            |                                                 |                    |             | Ny kompetanse (1)<br>Repetisjon (2) | )      |  |  |  |
| Navn                                                                                               | Registreringsstatus                             | Betalingsmetode    | Kommentarer |                                     |        |  |  |  |
| Test Nj                                                                                            | Aktiv<br>innmelding(Påmeldt)                    | Konto-ID: EXTERNAL |             |                                     |        |  |  |  |
| Varsle:                                                                                            | struktører 🔽 Ledere                             | Andre              |             |                                     |        |  |  |  |
|                                                                                                    |                                                 |                    |             | Registrer ansatte                   | Avbryt |  |  |  |

Når du har valgt riktig for din ansatt, trykk på registrer ansatte og personen blir påmeldt prøvedagen.

## Hvordan sjekke at ansatt er registrert på prøvedag?

1. Under «Mitt team», velg brukeren som du har registrert på prøvedag.

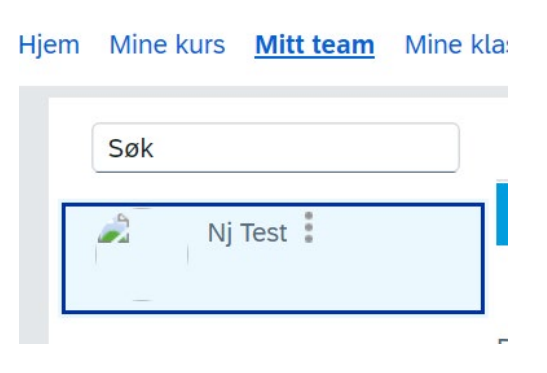

2. Finn prøven det gjelder. Du kan også søke etter kurset/prøven.

Hjem Mine kurs Mitt team Mine klasser

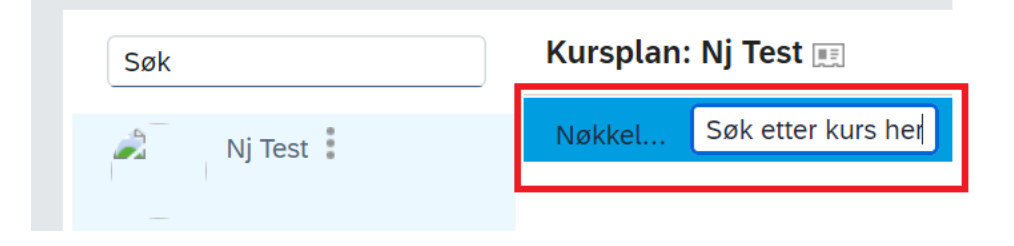

3. Trykk på nedtrekksmenyen og velg «Vis registrering».

| Hjem | Mine kurs <u>Mitt team</u> | Mine klasser                                                          |                                                                          |
|------|----------------------------|-----------------------------------------------------------------------|--------------------------------------------------------------------------|
|      | Søk                        | Kursplan: Nj Test 📰                                                   | Sorte Dato   Prior V Filter                                              |
|      | 🔊 Nj Test 🚦                | Nøkkel SBL Velg alle                                                  | ✓ Alle tilordningstyper ✓                                                |
|      |                            | ✓ Ingen frist                                                         |                                                                          |
|      |                            | SBL - Test NO Mer ▼<br>CLASSROOM ITEM_SBL-TES<br>② Starter 09/02/2024 | PÅMELDT / KJØR I TIMEN Vis registrering<br>Be om en kursenhet<br>Anbefal |

- 4. Her kan du se status for registreringen.
  - ✓ NÅVÆRENDE REGISTRERING

| Dag(er) | Start ≞                         | Slutt                           | Primært sted                 | Status  | Handling       |
|---------|---------------------------------|---------------------------------|------------------------------|---------|----------------|
| 5       | 14/03/2024 09:00<br>Europa/Oslo | 26/08/2024 12:00<br>Europa/Oslo | - Lillestrøm -<br>Thon Hotel | Påmeldt | Vis detaljer   |
|         |                                 |                                 | Arena                        |         | Trekke tilbake |

## Hvordan endre hvilke prøver din ansatt skal ta på prøvedagen?

1. Under «Mitt team», velg brukeren du har registrert på prøvedag.

# Hjem Mine kurs <u>Mitt team</u> Mine kla: Søk

2. Finn prøvedag. Du kan søke etter kurset/prøven i søkefeltet.

Hjem Mine kurs Mitt team Mine klasser

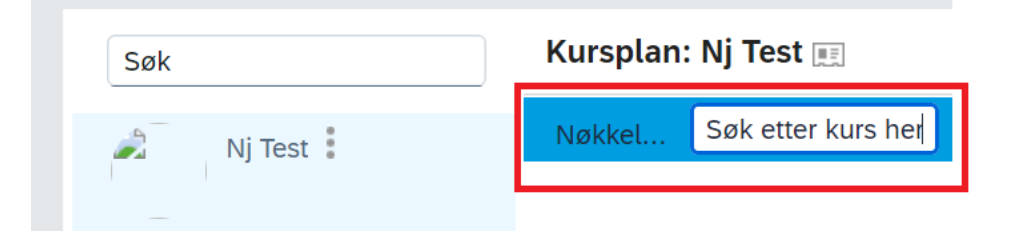

3. Trykk på nedtrekksmenyen og velg «Vis registrering».

Hjem Mine kurs Mitt team Mine klasser

| Søk         | Kursplan: Nj Test 📺                                                 | Sorte Dato   Prior V Filte                                                  |
|-------------|---------------------------------------------------------------------|-----------------------------------------------------------------------------|
| 🔊 Nj Test 🚦 | Nøkkel SBL Velg alle                                                | ✓ Alle tilordningstyper ✓                                                   |
| _           | ✓ Ingen frist                                                       |                                                                             |
|             | SBL - Test NO Mer ▼<br>CLASSROOM ITEM_SBL-TES<br>Starter 09/02/2024 | PÅMELDT / KJØR I TIMEN<br>Vis registrering<br>Be om en kursenhet<br>Anbefal |

4. Velg «Vis detaljer» under «Nåværende registrering».

#### NÄVÆRENDE REGISTRERING

| Dag(er) | Start ≞                         | Slutt                           | Primært sted                 | Status  | Handling       |
|---------|---------------------------------|---------------------------------|------------------------------|---------|----------------|
| 5       | 14/03/2024 09:00<br>Europa/Oslo | 26/08/2024 12:00<br>Europa/Oslo | - Lillestrøm -<br>Thon Hotel | Påmeldt | Vis detaljer   |
|         |                                 |                                 | Arena                        |         | Trekke tilbake |

5. Trykk på «Registreringsinformasjon». Her kan du endre hvilke prøver din ansatt skal gjennomføre på prøvedagen.

| × | REGISTRERINGSINFORMASJON                                                   |
|---|----------------------------------------------------------------------------|
|   | Status: Påmeldt                                                            |
|   | Kapasitet: 1 påmeldt, 0 på venteliste                                      |
|   | Sluttdato for registrering:                                                |
|   | Sluttdato for tilbaketrekking: 07/03/2024 12:00 Europa/Oslo                |
|   | Bruker kan selvregistrere: Ja                                              |
|   | Strekningsprøve S1 Ofotbanen:                                              |
|   | Strekningsprøve S2.1 Nordlandsbanen, Trondheim - Steinkjer:                |
|   | Strekningsprøve S2.2 Nordlandsbanen, Steinkjer – Mosjøen:                  |
|   | Strekningsprøve S2.3 Nordlandsbanen, Mosjøen - Bodø:                       |
|   | Strekningsprøve S2.4 Dovrebanen, Dombås - Leangen, inkl. Stavne - Leangen: |
|   | Strekningsprøve S2.5 Rørosbanen, Røros - Støren:                           |

| Ny kom | petans | se (1) 🗸 | ] |
|--------|--------|----------|---|
|        |        | ~        | ] |
|        |        | ~        | ] |
| Ny kom | petans | se (1) 🗸 | ] |
|        |        | ~        | ] |
|        |        | ~        | ] |
|        |        |          |   |

6. Husk å trykke «Oppdater» på bunnen av siden.

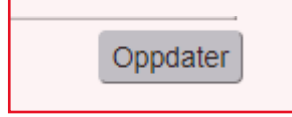

# Hvordan melde av/trekke tilbake ansatt fra prøvedag?

1. Gå til «Mitt team» og velg «Registrer/Trekk tilbake ansatte».

|    | Kursplan: Test Nj 🗉 🔛 Sorte Dato   Prior 🏹 Filter         | Finn opplæring                          |
|----|-----------------------------------------------------------|-----------------------------------------|
| Nj | Nøkket Kursnavn eller Velg alle 🗸 Alle tilordningstyper 🗸 |                                         |
|    | ✓ Ingen frist                                             | Finn opplæ Søk<br>Bla i kurskatalogen > |
|    | PAMELDT 🗸                                                 |                                         |
|    |                                                           | Lederkoblinger                          |
|    | EXAM TEST-PAMELDING rev.1 26/10/2023                      | Legg til i læringshistorikk             |
|    | Starter 31/10/2023 🛔 Tildelt av David Zhou 📖              | Registrer/Trekk tilbake ansa            |
|    |                                                           | Tildel/fjern kurs                       |
|    |                                                           | Godkjenninger                           |
|    |                                                           | Rapporter                               |

2. Velg «Trekk tilbake ansatte».

| Registrer/Trekk tilbake ansa                          | atte                                                              |
|-------------------------------------------------------|-------------------------------------------------------------------|
| Velg handlingstypen som du vil foreta:                |                                                                   |
| Registrer ansatte<br>Registrer ansatte i en kursenhet | A Trekk tilbake ansatte<br>Trekk tilbake ansatte fra en kursenhet |
|                                                       | Avbryt                                                            |

3. I denne boksen skal du finne kursenhet/eksamensdag og velge hvilken ansatt som skal fjernes fra den dagen.

| ← Tilbake                       |                 |
|---------------------------------|-----------------|
| Registrer ansatte for kursenhet |                 |
|                                 |                 |
|                                 |                 |
| Angi registreringsdetaljer      |                 |
| * Påkrevd                       |                 |
|                                 |                 |
| * Kursenhet                     | Legg til        |
| Ingen kursenhet er valgt        |                 |
|                                 |                 |
| ✓ Ansatte                       | Legg til        |
| Ingen ansatte er valgt          |                 |
|                                 |                 |
|                                 |                 |
|                                 | Fortsett Avbryt |
|                                 |                 |

4. For «Kursenhet», velg «Legg til». Søk etter kurset som din ansatt er registrert på, eller bruk kurskalenderen på venstre side. Når du har funnet riktig kursenhet/eksamensdag, trykk så på «Velg».

| Velg     | ønske    | de ki | urs fra | a bib | liotek | 8    |      |                                                                      | × |
|----------|----------|-------|---------|-------|--------|------|------|----------------------------------------------------------------------|---|
| 6<br>Kur | s        |       |         |       | (      | Søk  |      | Q Språk og valuta                                                    |   |
| Instru   | iktørled | let   |         |       |        |      |      | Sorter etter Relevans                                                |   |
| Begr     | ens e    | tter  |         |       |        |      |      | TEST: Eksamen i ditt fag                                             |   |
|          | man.     | tir.  | ons.    | tor.  | fre.   | lør. | søn. | <b>31</b> /10/2023 12:00 -<br><b>31</b> /10/2023 13:00               |   |
| 39       | 25       | 26    | 27      | 28    | 29     | 30   |      | 19 plasser tilgjengelige                                             |   |
| 40       |          |       |         |       |        |      |      | J Mer                                                                |   |
| 41       |          |       |         |       |        |      |      |                                                                      |   |
| 42       |          |       |         |       |        |      |      | OKT Prøvepåmelding Transp Velg                                       |   |
| 43       |          |       |         |       | 27     | 28   | 29   | <b>31</b> <sup>to</sup> 31/10/2023 13:00<br>20 plasser tilgjengelige |   |
| 44       | 30       | 31    | 1       | 2     | 3      | 4    | 5    |                                                                      |   |
|          |          | _     |         |       |        |      |      | ↓ Mer                                                                |   |
| <        |          | oktok | per     |       | 2023   |      | >    |                                                                      |   |

5. Da får du opp hvilke ansatte som er påmeldt/registrert på eksamensdagen. Marker den ansatte som skal trekkes fra eksamensdagen, og trykk deretter på «Fortsett».

| ekk tilba                      | ke ansatte fra kur             | senhet                      |                |         |                   |
|--------------------------------|--------------------------------|-----------------------------|----------------|---------|-------------------|
| Angi registreri                | ngsdetaljer                    |                             |                |         |                   |
| * Påkrevd                      |                                |                             |                |         |                   |
| <ul> <li>Kursenhet:</li> </ul> | TEST: Eksamen i ditt fag 🛛 🕥   |                             |                | Endre I | kursenhet         |
| Startdato/-tid: 31/1           | 0/2023 12:00 Europa/Oslo       | Beskrivelse : Eksamensdag 1 |                |         |                   |
| Kursanlegg og sted:            |                                | Samsvarende element: EXAN   | 1 TEST-PAMELDI | NG      |                   |
| Pris: Tilgjengelig             |                                |                             |                |         |                   |
| ✓ Påmeldte a<br>Navn           | insatte<br>Registreringsstatus |                             |                | Velg al | Trekke<br>tilbake |
| Test Nj                        | Aktiv innmelding(Påmeldt)      |                             |                |         |                   |
|                                |                                |                             | F              | ortsett | Avbryt            |

6. Her kan du velge om e-postvarsler skal sendes ut til «Brukere», «Instruktører» eller «Ledere». De vil få varsel om at brukeren har trukket seg fra kurset/eksamensdagen.

NB: «Andre» kan ignoreres. Ingen ligger under det feltet.

| Kursenhet: TES  | T: Eksamen i ditt fag                                                                                                    |                                                                     |                             |                    |                              |  |  |
|-----------------|----------------------------------------------------------------------------------------------------|---------------------------------------------------------------------|-----------------------------|--------------------|------------------------------|--|--|
|                 | 04/40/0000 40 00 F                                                                                                    | 10-1-                                                               |                             |                    |                              |  |  |
| Startdato/-tid: | 31/10/2023 12:00 Europa                                                                                                    | /Oslo                                                               | Beskrivelse: Eksamensdag 1  |                    |                              |  |  |
| Primært sted:   |                                                                                                    |                                                                     | Samsvarende                 | element: EXAM TEST | -PAMELDING                   |  |  |
| Pris: 0.00 NOK  | < compared with the second second sec |                                                                     |                             |                    |                              |  |  |
| Ansatte som sk  | al trekkes tilbake                                                                                                    |                                                                     |                             |                    |                              |  |  |
|                 |                                                                                                    |                                                                     |                             |                    |                              |  |  |
| Bruker          | Organisasjon                                                                                                    | Element                                                             | Tittel                      | Kursenhets-ID      | Bruker kan<br>selvregistrere |  |  |
| Nj Test         | Regular external<br>users<br>organisation                                                                                                    | EXAM TEST-<br>PAMELDING<br>(Rev 26/10/2023<br>12:04<br>Europa/Oslo) | TEST: Eksamen i<br>ditt fag | 1760               | Nei                          |  |  |
| Varsle:         |                                                                                                    |                                                                     |                             |                    |                              |  |  |
| Brukere         | Instruktører                                                                                                    | ✓ Ledere ✓                                                          | Andre                       |                    |                              |  |  |
|                 |                                                                                                    |                                                                     |                             |                    |                              |  |  |
| Fjern tilk      | knyttet element fra opplæ                                                                                                    | ringsplanen                                                         |                             |                    |                              |  |  |
|                 |                                                                                                    |                                                                     |                             |                    |                              |  |  |
|                 |                                                                                                    |                                                                     |                             |                    |                              |  |  |

## Legge til stedfortreder for dine ansatte i kursportalen

Du som leder har mulighet til å gi dine ansatte en stedfortreder. Med andre ord kan den ansatte også ligge i teamet til en annen leder. Da vil begge ledere kunne se den ansatte under «Mitt team».

NB: Hvis du mangler ansatte under «Mitt team» i kursportalen, ta kontakt med <u>jernbaneskolen@banenor.no</u> for å få det lagt til. Spesifiser fullt navn, epost til bruker, og hvilken leder som skal ha oversikten i «Mitt team».

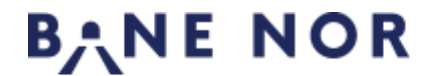

Hjem Mine kurs Mitt team Mine klasser

For å kunne legge til en stedfortreder, følg disse stegene:

1. Logg inn på kursportalen:

Eksterne: <u>https://www.banenor.no/kurs-og-kompetanse/kursportal/</u> Interne: Gjennom banenettet -> Driv -> Min opplæring

- 2. Gå til «Mitt team» øverst til venstre. Ta kontakt med jernbaneskolen hvis denne mangler og hvis du skal ha oversikt over ansatte.
- 3. Velg den ansatte, trykk på de tre dottene og velg «Tilordne alternative ledere».

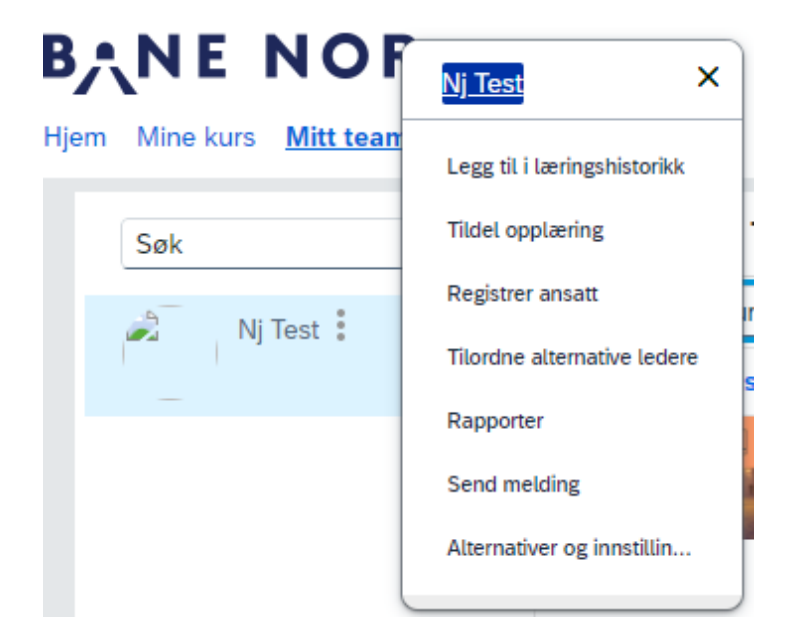

4. Søk etter stedfortreder eller den andre lederen. Stedfortreder må ha en bruker i kursportalen. Velg «Lagre» etter bruker er valgt.

Nå vil den ansatte være synlig i «Mitt team» for stedfortreder.

## Brukerstøtte og support

- 1. Får du ikke meldt på ansatte i din avdeling/team? Skal kompetanseansvarlig endres? Send epost til jernbaneskolen@banenor.no
- 2. Har du faglige spørsmål eller konkrete spørsmål om prøvene? Send e-post til trafikksikkerhet.transport@banenor.no